## meridianlink

## Byte Software - How to Order Credit

How to use Byte's MISMO Interface to order a new Credit Report

- 1. Launch your Byte program and open a borrower file
- 2. Click on the Interfaces from the Menu and then click on Credit

| 🔝 BytePro - [Testcase                 | _Janet2 : Home]                           |
|---------------------------------------|-------------------------------------------|
| File Edit Goto                        | Interfaces Tools Customize Window Help    |
| Pipeline                              | Fannie Mae Cardex Testcase_Janet2 ×       |
| Find a Screen or Documer<br>Favorites | Appraisal 🗸                               |
| General                               | Compliance CRITICA                        |
| Sales Tools                           | Credit <u>Customize</u> Application       |
| Origination                           | Document Preparation Scheduler            |
| Processing                            | Flood                                     |
| Closina / Fundina                     | Eraud Detection                           |
| Lock Desk / Secondary                 | Lenders                                   |
| Compliance                            | Case No.                                  |
| Accounting                            | Agency C.                                 |
| All Screens                           | Mortgage Insurance                        |
| Home     Home                         | Mortgage XSites to Processing Log Jump to |
| Tasks                                 | Other Interfaces                          |
| Alerts                                |                                           |
| Parties                               | Product and Pricing                       |
| Status                                | Title Tower Move / Switch Borrowe         |
| Processing Log                        |                                           |
| Conversation Log                      | Download Latest Interfaces Applicatio     |

3. Choose the Credit Reporting Agency's interface icon. If you do not see them on the list, check under all Providers instead of Preferred. You can also choose the Download Latest Interfaces if your CRA is not under the All Providers list.

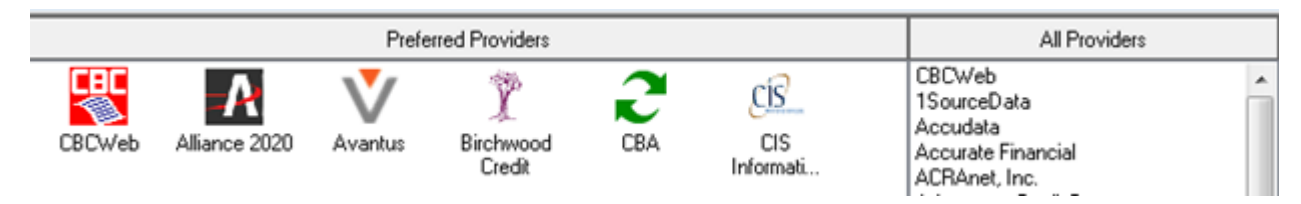

4. At the order screen, verify the consumer's information, in the Request Type drop menu select Order New Report, Report Type should be Merged Credit Report, Bureaus can be selected via the checkboxes. To configure the username and password, click on the CRA Defaults link above the Submit button.

| TOMOEI          |                        | Borrower              |                   |          |       |
|-----------------|------------------------|-----------------------|-------------------|----------|-------|
| 2               | 31 Support             | Name                  | Janet             | Testcase | •     |
| (800) 340-2009  |                        | Street                | 1600 sunflower av | ve .     |       |
| Order           |                        | City, State, Zip      | cost mesa         | CA       | 92626 |
| Request Type    | Order New Report 🔹     | Social Security No    | 000-00-0003       | DOB      | Age   |
| Report Type     | Merged Credit Report 🔹 | Marital Status        | · ·               | -        |       |
|                 |                        | EFX PIN               |                   | TRU PIN  |       |
| Reference No    | [                      |                       |                   |          |       |
| Lender Case No  |                        | Click here to add a c |                   |          |       |
| Alt. Case No    |                        | 0                     |                   |          |       |
| Default Bureaus | 🗹 Equifax              |                       |                   |          |       |
|                 | Experian               |                       |                   |          |       |
|                 | TransUnion             |                       |                   |          |       |
| Pay with Cred   | it Card                |                       |                   |          |       |
|                 |                        |                       |                   |          |       |
|                 | <u>ST Defaults</u>     |                       |                   |          |       |
|                 |                        | nport Debts           |                   |          |       |
| Submit          | View                   |                       |                   |          |       |
| Submit          | View                   |                       |                   |          |       |
| Submit          | View                   |                       |                   |          |       |

5. In the defaults window, you can specify your CRA username and password as well the credit report format (HTML or PF). Hit the OK button when finished

| 🔛 Defaults                                    |        | ×  |              |
|-----------------------------------------------|--------|----|--------------|
| Defaults                                      |        |    | o 7929264    |
| User Name<br>Password<br>Credit Benort Format | logirl |    | ıs           |
|                                               |        | ОК | 281 Defaults |
|                                               |        |    | •            |

Printed: Wed, 06 Nov 2024 18:26:12 GMT

6. Back on the order screen, hit the Submit button when ready to order.

| Name Janet   (800) 340-2009   Inder Request Type   Order New Report   Report Type   Merged Credit Report   Reference No   Lender Case No   Alt. Case No   Order New Report   VE Equifax   V Experian   V TransUnion     Name   Janet   Testcase   Street   1600 sunflower ave   City, State, Zip   cost mesa   CA   92626   Social Security No   000-00-0003   DOB   Age   Click here to add a coborrower                                                                                                    | Settlemethin 281 Support   (800) 340-2009     Drder   Request Type   Order New Report   Report Type   Merged Credit Report   Reference No   Lender Case No   Alt. Case No   Offault Bureaus   V Experian   V TransUnion     Click here to add a coborrower                                                                                                    | Provider                               |                                                                                                    | Borrower              |                   |          |       |
|----------------------------------------------------------------------------------------------------|----------------------------------------------------------------------------------------------------|----------------------------------------|----------------------------------------------------------------------------------------------------|-----------------------|-------------------|----------|-------|
| Street 1600 sunflower ave   Inder City, State, Zip   Request Type Order New Report   Report Type Merged Credit Report   Merged Credit Report Social Security No   000-00-0003 DOB   Age   Alt. Case No   Order New   V Equifax   V Experian   V TransUnion                                                                                                    | Isoury 340-2009     Order   Request Type   Order New Report   Report Type   Merged Credit Report   Reference No   Lender Case No   Offault Bureaus   Ø Experian   Ø TransUnion     Submit   View   Import Debts                                                                                                    | 2 11 2 2 2 2 2 2 2 2 2 2 2 2 2 2 2 2 2 | 81 Support                                                                                                    | Name                  | Janet             | Testcase | ,     |
| Inder<br>Request Type Order New Report ▼<br>Report Type Merged Credit Report ▼<br>Reference No<br>Lender Case No<br>Alt. Case No<br>Default Bureaus ♥ Equifax<br>♥ Equifax<br>♥ TransUnion                                                                                                    | Dider Request Type Request Type Request Type Reged Credit Report Report Reference No Lender Case No Cick here to add a coborrower Cick here to add a coborrower Cick here to add a coborro | (800) 340-2009                         |                                                                                                    | Street                | 1600 sunflower av | /e       |       |
| Request Type Order New Report   Report Type Merged Credit Report  Reference No Lender Case No  Creduit Bureaus  P Equifax  F Experian  T TrusUnion  Social Security No 000-00-0003 DOB Age Marital Status  Creduit Status  Creduit Autor  Creduit Autor  Creduit Auto | Request Type Order New Report   Report Type Merged Credit Report   Marital Status   EFX PIN   Reference No   Lender Case No   Lender Case No   Office Area   Click here to add a coborrower   Alt. Case No   Order Bureaus   V Equifax   V Experian   V TransUnion   Pay with Credit Card   Submit   View   Import Debts                                                                                                    | )rder                                  |                                                                                                    | City, State, Zip      | cost mesa         | CA       | 92626 |
| Report Type Merged Credit Report  Marital Status EFX PIN TRU PIN Reference No Lender Case No Click here to add a coborrower Click here to add a coborrower Click here to add a coborrower TransUnion                                                                                                    | Report Type Merged Credit Report     Marital Status   EFX PIN   TRU PIN   Click here to add a coborrower     Alt. Case No     Default Bureaus   Y Equifax   Y Experian   Y TransUnion     Pay with Credit Card     Submit   View   Import Debts                                                                                                    | Request Type                           | Order New Report 🔹                                                                                                    | Social Security No    | 000-00-0003       | DOB      | Age   |
| Reference No Lender Case No Lender Case No Lender C | Reference No   Lender Case No   Alt. Case No   Default Bureaus   V Equifax   V Experian   V TransUnion    Pay with Credit Card    Submit   View   Import Debts                                                                                                    | Report Type                            | Merged Credit Report 🔹                                                                                                    | Marital Status        | -                 | -        |       |
| Reference No Lender Case No Lender Case No Lick here to add a coborrower  Click here to add a coborrower  Click here to add a coborrower  Click here to add a coborrower  Click here to add a coborrower  Click here to add a coborrower  TransUnion                                                                                                    | Reference No Lender Case No Click here to add a coborrower Alt. Case No Default Bureaus Click here to add a coborrower Click here to add a coborrower Click |                                        |                                                                                                    | EFX PIN               |                   | TRU PIN  |       |
| Lender Case No  Alt. Case No  Default Bureaus  V Equifax  V TransUnion                                                                                                    | Lender Case No Click here to add a coborrower Alt. Case No Default Bureaus Equifax Experian TransUnion Pay with Credit Card Click here to add a coborrower Import Debts                                                                                                    | Reference No                           |                                                                                                    |                       |                   |          |       |
| Alt. Case No       Default Bureaus     Image: Constrain for the second second se                     | Alt. Case No Default Bureaus C Equifax C Experian C TransUnion Pay with Credit Card C 281 Defaults Submit View Import Debts                                                                                                    | Lender Case No                         |                                                                                                    | Click here to add a c |                   |          |       |
| Default Bureaus V Equifax V Experian V TransUnion                                                                                                    | Default Bureaus       Image: Equifax         Image: Experian       Image: Experian         Image: Pay with Credit Card       Image: Experian         Image: Experian       Image: Experian         Submit       View                                                                                                    | Alt. Case No                           |                                                                                                    |                       |                   |          |       |
| Experian     TransUnion                                                                                                    | Experian  TransUnion  Pay with Credit Card  281 Defaults  Submit View Import Debts                                                                                                    |                                        |                                                                                                    | -                     |                   |          |       |
| V TransUnion                                                                                                    | TransUnion     Pay with Credit Card     Re 281 Defaults     Submit View Import Debts                                                                                                    | Default Bureaus                        | 💟 Equifax                                                                                                    |                       |                   |          |       |
|                                                                                                    | Pay with Credit Card                                                                                                    | <u>Default Bureaus</u>                 | <ul><li>✓ Equifax</li><li>✓ Experian</li></ul>                                                                               |                       |                   |          |       |
|                                                                                                    | Submit View Import Debts                                                                                                    | Default Bureaus                        | <ul> <li>✓ Equifax</li> <li>✓ Experian</li> <li>✓ TransUnion</li> <li>Iit Card</li> </ul>                                    |                       |                   |          |       |
|                                                                                                    | Submit View Import Debts                                                                                                    | Default Bureaus                        | <ul> <li>✓ Equifax</li> <li>✓ Experian</li> <li>✓ TransUnion</li> <li>it Card</li> </ul>                                     |                       |                   |          |       |
| 2 281 Defaults                                                                                                    |                                                                                                    | Default Bureaus                        | Equifax     Experian     TransUnion     It Card     81 Defaults                                                              |                       |                   |          |       |
| Submit View Import Debts                                                                                                    |                                                                                                    | Default Bureaus Pay with Cred Submit   | Equifax  Experian  TransUnion  t Card <u>1 Defaults</u> View Imp                                                             | port Debts            |                   |          |       |
| Submit View Import Debts                                                                                                    |                                                                                                    | Default Bureaus Pay with Cred Submit   | Equifax     Experian     TransUnion  it Card <u>81 Defaults </u> View Imp                                                    | port Debts            |                   |          |       |
| Submit View Import Debts                                                                                                    |                                                                                                    | Default Bureaus Pay with Cred Submit   | <ul> <li>✓ Equifax</li> <li>✓ Experian</li> <li>✓ TransUnion</li> <li>lit Card</li> <li>81 Defaults</li> <li>View</li> </ul> | port Debts            |                   |          |       |

7. You can view credit by hitting the View button and you import liabilities by hitting the Import Debts button on the above order screen.